Accessing an established Survivor Claim Documents (interim work-around)

When accessing a survivors claim, you may be running into the below error. To view the documents please follow the below steps.

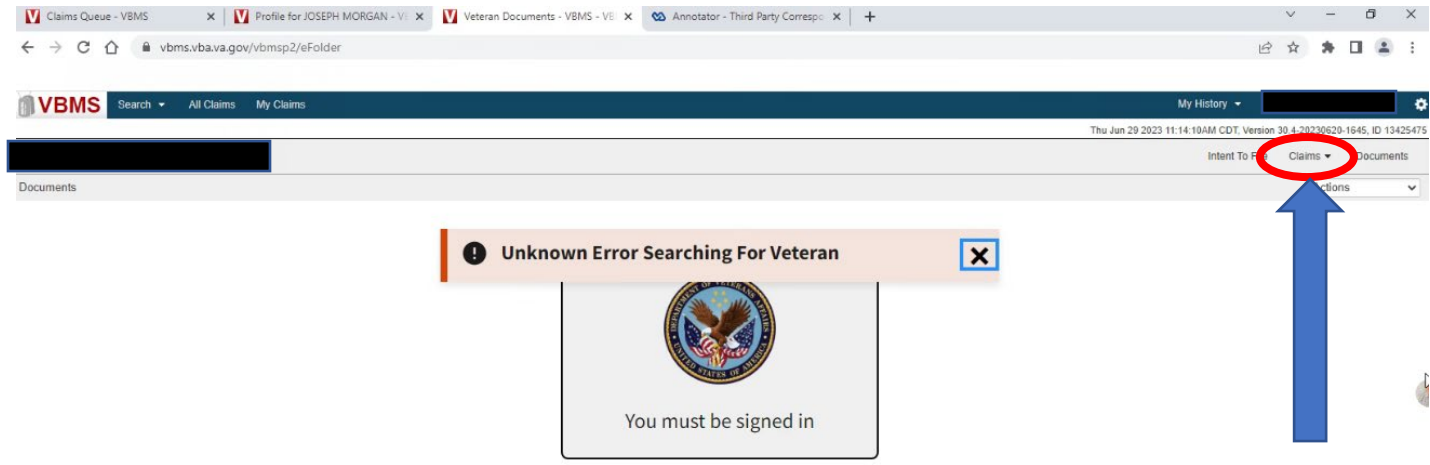

1) After queuing up the Veteran's file click the "claims" drop down on the right.

2) Click on the pending issue.

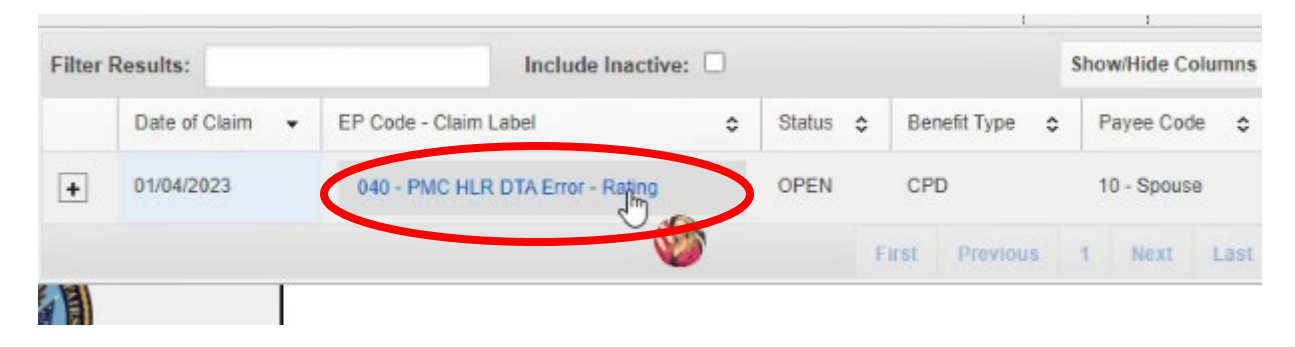

3) Click the "DOCUMENTS" on the left.

| V Claims Queue - VBMS x V Profile for JOSEPH MORGAN - V: x V Claim #98483478 - BR/AN HASS x 🚳 Annotator - Third Party Correspo: x +                                                                                |                                     | ~ -            | 5 ×               |
|----------------------------------------------------------------------------------------------------|-------------------------------------|----------------|-------------------|
| ← → C 🏠 🔒 vbms.vba.va.gov/vbmsp2/claimDetail#/index                                                                                                    | Ŕ                                   | ☆ <b>*</b>     | I 😩 I             |
|                                                                                                    |                                     |                |                   |
| Selici V Al Lains by Lains                                                                                                    | 1 29 2023 11:16:03AM CDT, Version 3 | 0.4-20230620-1 | 1645, ID 13425475 |
|                                                                                                    | Intent To File                      | Claims 🕶       | Documents         |
| 040 - PMC HLR DTA Error - Rating<br><u>Go to Work Item</u> [Days Pending 177 ] Date of Claim: 01/04/2023 [Status: OPEN   Suspense Date: 04/28/2023   Ready to Recat: No   Team Assigned to: N/A   Assigned to: N/A | Open Claim Check                    | k Manag        | ge Evidence       |
| EXPAND CLAM DETAILS                                                                                                    |                                     |                | •                 |
| Contentions Development Tracked Items Exams Claim Notes                                                                                                    |                                     |                |                   |
| Documents Expo Contention History                                                                                                    |                                     | Choose a       | n Action          |
| re Status Automation Indicator Contention Name Alternate Contention Type Date of Classification                                                                                                    | Verified Med                        | dical          | CaseFlow I        |
| False DIC Supplemental 01/04/2023 Administrative Issue                                                                                                    | Yes Yes                             |                |                   |
|                                                                                                    |                                     |                |                   |

4) List of documents affiliated with the active case.

| Document Type                                    | Subject          | = 🗟 💕 eipt Date |   |
|--------------------------------------------------|------------------|-----------------|---|
| hird Party Correspondence                        |                  | 09/08/2013      | Â |
| ward Print                                       |                  | 01/18/2011      |   |
| VA Form 21-4138 Statement In<br>Support of Claim | spouse statement | 10/07/2013      |   |
| VA 21-8947 Compensation and<br>Pension Award     |                  | 01/20/1998      |   |
| A Memo                                           |                  | 10/07/2013      |   |